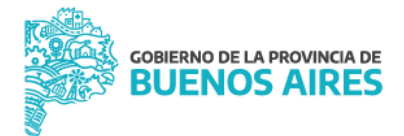

# CÓMO ELIMINAR TU CERTIFICADO DEL TOKEN - instructivo -

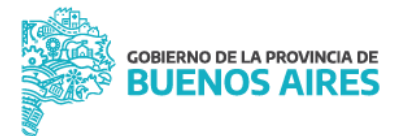

## Para Etoken 5110 - SafeNet

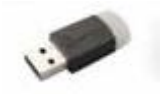

1. Ingresar al driver del token, SafeNet Authenticator Client, desde el icono ubicado en el margen inferior derecho de tu pantalla.

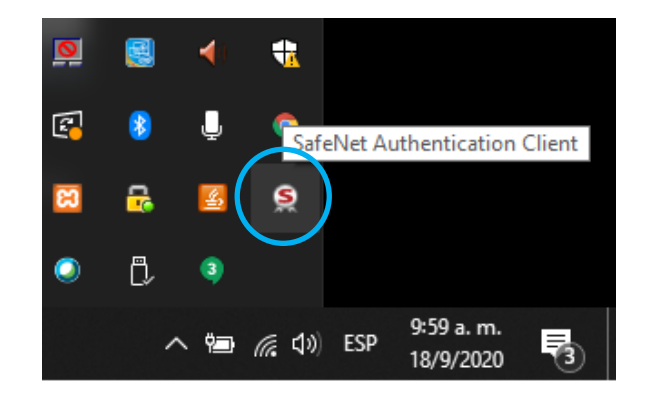

2. Se despliega la siguiente ventana, en donde tenes que acceder a "*Vista Avanzada"* desde el icono correspondiente.

| SafeNet Authentication | ion Client Tools                   | _        |           | ×   |
|------------------------|------------------------------------|----------|-----------|-----|
|                        | et.                                |          |           |     |
| Safe                   | eNet Authentication Client         | i        | ?         | 1   |
|                        |                                    |          |           |     |
| RC RC                  | Cambiar nombre al dispostivo       |          |           |     |
|                        | **** Cambiar Contraseña del disp.  |          |           |     |
|                        | Desbloquear dispositivo            |          |           |     |
|                        | Borrar dispositivo                 |          |           |     |
|                        | Ver información del dispositivo    |          |           |     |
|                        | Desconectar SafeNet eToken Virtual |          |           |     |
|                        |                                    |          |           |     |
|                        | v                                  | vww.safe | enet-inc. | com |

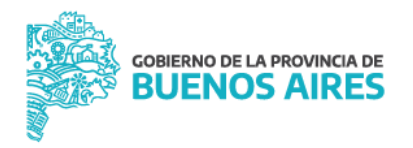

3. Se despliega una ventana, en donde tenes que accede a tus certificados hacienda clic en la flecha de "Certificados de Usuario".

| SafeNet Authentication Client Tool                                                | s                              |                                                  |                          | - 🗆 X                                                              |
|-----------------------------------------------------------------------------------|--------------------------------|--------------------------------------------------|--------------------------|--------------------------------------------------------------------|
| SafeNet.<br>SafeNet Au                                                            | uthenticatio                   | n Client                                         | Ø 03                     | i ? 🏦                                                              |
|                                                                                   | <b>R R</b>                     |                                                  |                          |                                                                    |
| - SafeNet Authentication Client                                                   | Emitido para                   | Emitido por                                      | Fecha de caducidad       | Propósitos                                                         |
| Salever, Autoriendes don Calence     Jospositivos     HRC     Gustificados de las | 😨 Gomez, Juan<br>😨 Gomez, Juan | Autoridad Certificante<br>Autoridad Certificante | 10/22/2020<br>09/11/2022 | Correo seguro, Autenticación de<br>Correo seguro, Autenticación de |
| Gomez, Juan<br>Gomez, Juan                                                        |                                |                                                  |                          |                                                                    |
| Configuración                                                                     |                                |                                                  |                          |                                                                    |
|                                                                                   |                                |                                                  |                          |                                                                    |
|                                                                                   |                                |                                                  |                          |                                                                    |
|                                                                                   |                                |                                                  |                          |                                                                    |
|                                                                                   |                                |                                                  |                          |                                                                    |
|                                                                                   |                                |                                                  |                          |                                                                    |
|                                                                                   |                                |                                                  |                          | www.safenet-inc.com                                                |

4. Seleccionar el certificado revocado y corroborar que es el correcto visualizando la fecha de vencimiento en la opción "Valido hasta", la cual tiene que indicar que el vencimiento es en el año 2020. Una vez corroborado, cliquer en el icono de "Eliminar Certificado" ubicado en el margen superior.

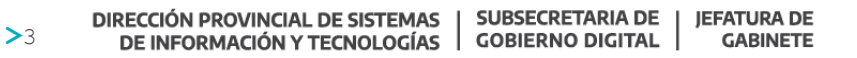

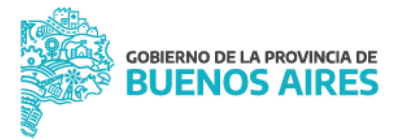

|                |                        |                            | Ø                                       | <u> </u>        | i            | - ?          |      |
|----------------|------------------------|----------------------------|-----------------------------------------|-----------------|--------------|--------------|------|
|                |                        |                            |                                         |                 |              |              |      |
|                |                        |                            |                                         |                 |              |              |      |
| - SafeNet Auth | entication Client      | Elminar certificado        |                                         |                 |              |              |      |
| 🖯 🧼 Dispo      | ositivos               | Número de serie            | 7f 00 06 5c 96 58                       | 10 72 15 05 7   | 6 99 59 00 0 | 0 00 06 5c 9 | 5    |
| 8.2            | HRC                    | Emitido para               | A shaded Court                          | and a firm of   | Distal       |              |      |
| B- 1           | Certificados de Us     | Emitido por                | Autoridad Certificante de Firma Digital |                 |              |              |      |
|                |                        | Valoo desde                | 11/20/2019                              |                 |              |              |      |
|                | - L.                   | valdo nasta                | 10/22/2020                              | Anna Kanadan da | d'ante       |              |      |
| Conf           | guraciones de clientes | Propositos particados      | Correo seguro, A                        | 20211028001102  | Chernie      |              |      |
|                |                        | Datos de la clave privada  |                                         |                 |              |              |      |
|                |                        | Tamaño de la clave         | 2048 NM                                 |                 |              |              |      |
|                |                        | Nombre del contenedor      | te-0db5b70f-0d0                         | 8-44ec-897c-d   | baad038778   | ef.          |      |
|                |                        | Modulus                    | f6 d0 c2 61 d6 70                       | 01 fd 3c 23 at  | ) ec 33 de 3 | c b0 7d e8 e | 5.24 |
|                |                        | Especificación de la clave | AT KEYEXCHANG                           | E               |              |              |      |
|                |                        |                            | AL_NETEXCHANGE                          |                 |              |              |      |

5. Se despliega una nueva ventana en donde la aplicación nos pregunta si estamos seguros que queremos eliminar el certificado digital. Seleccionar la opción "Si".

| 🤶 Eliminar certificado                     | × |
|--------------------------------------------|---|
|                                            |   |
| Se eliminará el certificado. ¿Está seguro? |   |
| Sí No                                      |   |

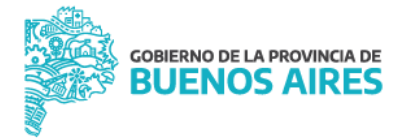

### Para Athena Smartcard

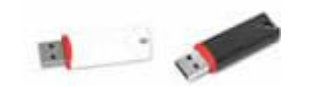

 Ingresar al driver del token, ID Protect Monitor, desde el icono ubicado en el margen inferior derecho de tu pantalla.

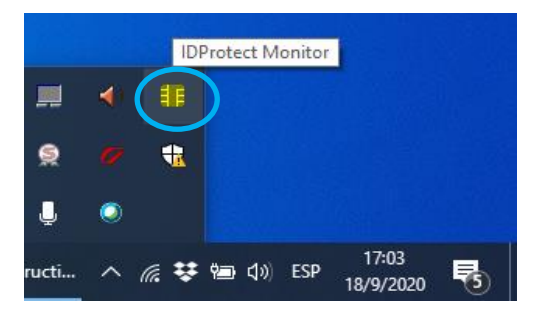

2. Se despliega la siguiente ventana, en donde tenes que acceder a la pestaña "Certificados & Claves". La aplicación solicitará que ingreses tu clave de usuario, y presiona en la opción "Verificar"

| Archivo       Certificado       PIN       Ayuda         Image: State of the state of the s | S IDProtect Manage | ar .                   |                  |      |
|----------------------------------------------------------------------------------------------------|--------------------|------------------------|------------------|------|
| Image: Second structure       Image: Second structure         Image: Second structure       Image: Second structure         Image: Second structure       Image: Second structure <th>Archivo Certificad</th> <th>o PIN Ayuda</th> <th></th> <th></th>                                                                                                    | Archivo Certificad | o PIN Ayuda            |                  |      |
| Athena IDPro       General       Certificados & Claves         Athena IDPro       Nombre de tarjeta       IDProtect         Etiqueta       Estado Tarjeta       Personalizada         Versión SO       3.0042 (ECC-SM)         Número de Serie       3850000 12C09484C         Memoria Total       73728 Bytes         Memoria libre total       42644 Bytes         Biometría activada       No                                                                                                    | An real DA         | 20.0                   |                  |      |
| Athena IDPro       General       Certificados & Claves         Athena IDPro       Nombre de tarjeta       IDProtect         Etiqueta       Estado Tarjeta       Personalizada         Versión SO       3.0042 (ECC-SM)         Número de Serie       3850000 12C09484C         Memoria Total       73728 Bytes         Biometría activada       No                                                                                                    |                    | G O                    |                  |      |
| General       Certificados & Claves         Athena IDPro       Nombre de tarjeta       IDProtect         Etiqueta       Estado Tarjeta       Personalizada         Versión SO       3.0042 (ECC-SM)       Número de Serie         Número de Serie       3850000 12C09484C         Memoria Total       73728 Bytes         Biometría activada       No                                                                                                    |                    |                        |                  |      |
| Athena IDPro<br>Athena IDPro<br>Nombre de tarjeta IDProtect<br>Etiqueta<br>Estado Tarjeta Personalizada<br>Versión SO 3.0042 (ECC-SM)<br>Número de Serie 3850000 12C09484C<br>Memoria Total 73728 Bytes<br>Memoria Ibre total 42644 Bytes<br>Biometría activada No                                                                                                    |                    | General Certificados & | Claves           |      |
| Athena IDPro<br>Athena IDPro<br>Nombre de tarjeta IDProtect<br>Etiqueta<br>Estado Tarjeta Personalizada<br>Versión SO 3.0042 (ECC-SM)<br>Número de Serie 3850000 12C09484C<br>Memoria Total 73728 Bytes<br>Memoria libre total 42644 Bytes<br>Biometría activada No                                                                                                    | 5                  |                        |                  |      |
| Athena IDPro     IDProtect       Etiqueta     Etiqueta       Estado Tarjeta     Personalizada       Versión SO     3.0042 (ECC-SM)       Número de Serie     3850000 12C09484C       Memoria Total     73728 Bytes       Biometría activada     No                                                                                                    |                    | Number of Audit        | 100 start        | -    |
| AKS ifdh 0     Ecoquecta       Estado Tarjeta     Personalizada       Versión SO     3.0042 (ECC-SM)       Número de Serie     385000012C09484C       Memoria Total     73728 Bytes       Biometría activada     No                                                                                                    | Athena IDPro       | Figueta                | IDProtect        | -1   |
| AKS ifdh 0     Versión SO     3.0042 (ECC-SM)       Número de Serie     3850000 12C09484C       Memoria Total     73728 Bytes       Biometría activada     No                                                                                                    |                    | Estado Tarieta         | Derronalizada    | -1   |
| AKS ifdh 0  Solor E (200 sty)  Número de Serie 3850000 12C09484C  Memoria Total 73728 Bytes  Memoria libre total 42644 Bytes Biometría activada No                                                                                                    | 21                 | Versión SO             | 3.0042 (ECC-SM)  | -1   |
| AKS ifdh 0 Memoria Total 73728 Bytes Memoria libre total 42644 Bytes Biometria activada No                                                                                                    | S                  | Número de Serie        | 385000012C09484C |      |
| AKS ifdh 0<br>Memoria libre total 42644 Bytes<br>Biometria activada No                                                                                                    |                    | Memoria Total          | 73728 Bytes      |      |
| Biometría activada No                                                                                                    | AKS ifdh 0         | Memoria libre total    | 42644 Bytes      | -1   |
|                                                                                                    |                    | Biometría activada     | No               |      |
|                                                                                                    |                    |                        |                  |      |
|                                                                                                    |                    |                        |                  |      |
| AKS if db 1 C                                                                                                    | AKS if dh 1        |                        | Ce               | rrar |

| GOBIERNO DE LA PROVINCIA DE<br>BUENOS AIRES               |  |
|-----------------------------------------------------------|--|
| Introduzca PIN de Usuario                                 |  |
| Cambiar el PIN tras la verificación<br>Cancelar Verificar |  |

3. Seleccionar el certificado revocado hacienda doble clic sobre tu nombre y apellido. Corroborar que es el correcto visualizando la fecha de vencimiento en la opción "Valido desde - hasta", la cual tiene que indicar que el vencimiento es en el año 2020.

| 🧏 IDProtect Mana          | iger — 🗆 🗙                                                                                                    |
|---------------------------|----------------------------------------------------------------------------------------------------|
| Archivo <u>C</u> ertifica | ido <u>P</u> IN <u>A</u> yuda                                                                                                    |
| ù 🖄                       | à 🙆 😂                                                                                                    |
| Athena IDPro              | General         Certificados & Claves           CAPI         te-c280fc80-e8b0-4354-bd62-5a496b834948           Key <at_keyexch, 2048="">         XXXXXXXX Pablo Ezequiel <at_keyexch, 204<="" td="">           tp-563c1d3d-d8a2-4d7f-ab70-3c5a200841f7         tp-563c1d3d-d8a2-4d7f-ab70-3c5a200841f7           Key <at_keyexch, 2048="">         XXXXXXXX Pablo Ezequiel <at_keyexch, 2048="">           XXXXXXXX         Yeablo Ezequiel <at_keyexch, 2048=""></at_keyexch,></at_keyexch,></at_keyexch,></at_keyexch,></at_keyexch,> |
|                           | < >>                                                                                                    |
|                           | Cerrar                                                                                                    |

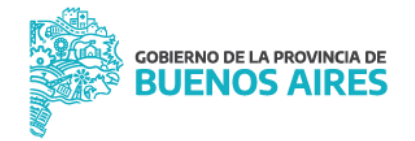

| 💽 Certificado                                                                                                    | ×  |
|----------------------------------------------------------------------------------------------------|----|
| General Detalles Ruta de certificación                                                                            |    |
| Información del certificado                                                                                       |    |
| Este certif. está destinado a los siguientes propósitos:                                                          | _  |
| <ul> <li>Protege los mensajes de correo electrónico</li> <li>Prueba su identidad ante un equipo remoto</li> </ul> |    |
| * Para ver detalles, consulte la declaración de la entidad de ce                                                  |    |
| Emitido para: Pablo Ezequiel                                                                                      | -  |
| Emitido por: Autoridad Certificante de Firma Digital                                                              |    |
| Válido desde 23/4/2019 hasta 22/10/2020                                                                           |    |
| Instalar certificado Declaración del emisor                                                                       |    |
| Acept                                                                                                    | ar |

 Posicionarse sobre el contenedor del certificado revocado, hacer clic con el boton derecho del mouse y seleccionar la opcion "Borrar".

| 🧏 IDProtect Mana  | ger                           | – 🗆 🗙                                              |  |
|-------------------|-------------------------------|----------------------------------------------------|--|
| Archivo Certifica | do PIN Ayuda                  |                                                    |  |
| <u>ù</u> 🕯        | à 🕲 😂                         |                                                    |  |
| Athena IDPro      | General Certificados & Claves | Importar<br>Exportar<br>Ver<br>Definir por defecto |  |
|                   |                               | Borrar                                             |  |
|                   | <                             | Cerrar                                             |  |

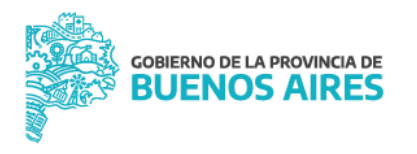

5. Se despliega una ventana que pregunta si estamos seguros de querer borrar el contenedor. Seleccionar la opción "Si".

| 🧏 IDProtect Manager           |          |      | ×   |
|-------------------------------|----------|------|-----|
| Archivo Certificado PIN Ayuda |          |      |     |
| ù 🖄 🖪 🍓 🕄                     |          |      |     |
| IDProtect Manager             |          | ×    | h   |
| Athe Contenedor in Athe       | ncluyend | 0    | >   |
| Sí                            | No       |      | 204 |
|                               |          |      |     |
| <                             |          |      | >   |
|                               | [        | Cerr | ar  |

6. El contenedor y las claves y certificado que almacenaba serán borrados.

| 🧏 IDProtect Mana  | ger                           | —                                                                                                    |                     | ×         |
|-------------------|-------------------------------|----------------------------------------------------------------------------------------------------|---------------------|-----------|
| Archivo Certifica | ido PIN Ayuda                 |                                                                                                    |                     |           |
| ù ĝ               | ) 🕒 😂                         |                                                                                                    |                     |           |
| Athena IDPro      | General Certificados & Claves | <mark>0-3c5a</mark> 2<br>><br>!  <at_i< td=""><td>200841f7<br/>KEYEXCH</td><td>7<br/>, 20</td></at_i<> | 200841f7<br>KEYEXCH | 7<br>, 20 |
|                   | <                             |                                                                                                    |                     | >         |
|                   |                               |                                                                                                    | Cer                 | rar       |

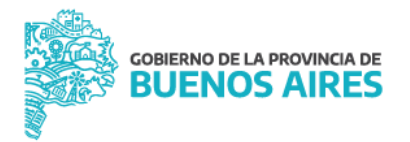

#### Nota:

Puede suceder que al intentar borrar el contenedor que contiene el par de claves y el certificado revocado, se presente el siguiente mensaje:

| ger                      |                                            |                                                                                                    |
|--------------------------|--------------------------------------------|----------------------------------------------------------------------------------------------------|
| do PIN                   | Ayuda                                      |                                                                                                    |
| 0                        | 0                                          |                                                                                                    |
|                          |                                            | x                                                                                                  |
| rar el cont<br>otro Cont | nido de un Contenedor<br>nedor por Defecto | por Defecto hay que definir                                                                        |
|                          |                                            |                                                                                                    |
|                          | ger<br>do PIN                              | ger<br>do PIN Ayuda<br>D D D D<br>rar el contenido de un Contenedor<br>otro Contenedor por Defecto |

En ese caso, lo que hay que hacer es posicionarse sobre el contenedor del **nuevo certificado** y haciendo clic con el botón derecho del mouse seleccionar la opción "*Definir por defecto"*.

| MATTEUCCI P | Exportar            |
|-------------|---------------------|
|             | Ver                 |
|             | Definir por defecto |
|             | Borrar              |

Una vez realizada esta acción, ir al contenedor del certificado revocado y borrarlo.

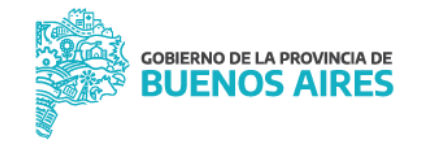

#### Para mToken

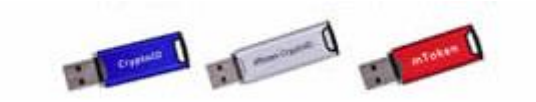

 Ingresar al driver del token, Utilidad de Certificados mToken CryptoID, desde el icono ubicado en el margen inferior derecho de tu pantalla.

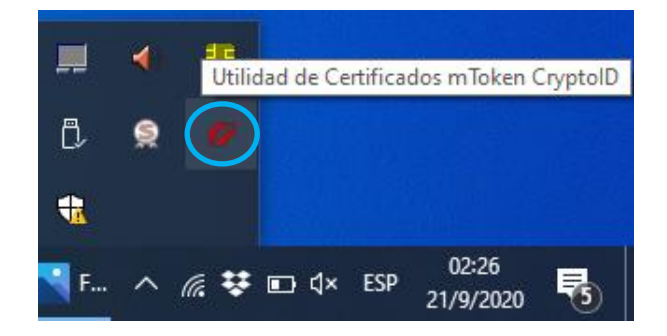

2. Se despliega la siguiente ventana, en donde tenes que acceder a la opcion "Certificados" ubicada en el margen derecho.

| LONGWI                               | Ni                              |                  | mok |
|--------------------------------------|---------------------------------|------------------|-----|
| Dispositivo                          | Campo<br>Nombre del Dispositivo | Valor            |     |
| En Certificados                      | Fabricante                      | Longmai          |     |
| Les Despioqueo remoto                | Modelo                          | E                |     |
| Información del sistema<br>Acerca de | Número de Serie                 | 27EDD93739EB75C7 |     |
|                                      | Longitud máxima del PIN         | 32               |     |
|                                      | Longitud mínima del PIN         | 6                |     |
|                                      | Reintentos de PIN de Usu        | 10               |     |
|                                      | Estado del Token                | Desbloqueado     |     |
|                                      | Memoria total                   | 128 KB           |     |
|                                      | Memoria libre                   | 106 KB           |     |
|                                      | Versión de Hardware             | SCC-X            |     |
|                                      | Versión de Firmware             | 3.11             |     |
|                                      |                                 |                  |     |

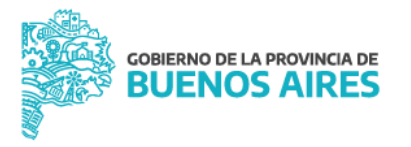

3. La aplicación solicitará que ingreses tu PIN del Usuario. Una vez ingresado, presiona en la opción "Login(L)"

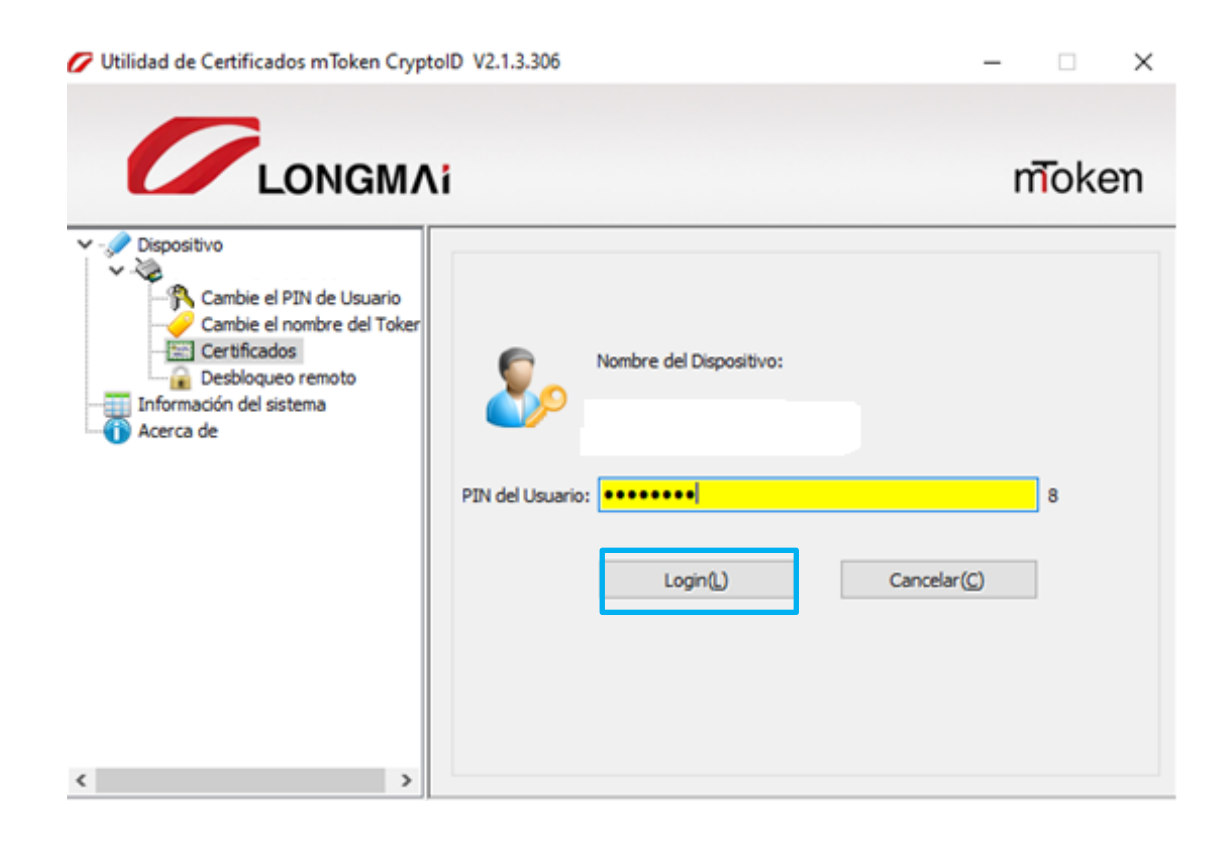

4. Se visualizan dos contendores, con sus correspondientes certificados y par de claves. Acceder al certificado revocado hacienda doble clic sobre tu nombre y apellido. Verificar que es el correcto visualizando la fecha de vencimiento en la opción "Valido desde - hasta", la cual tiene que indicar que el vencimiento es en el año 2020.

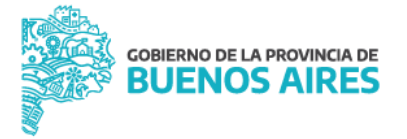

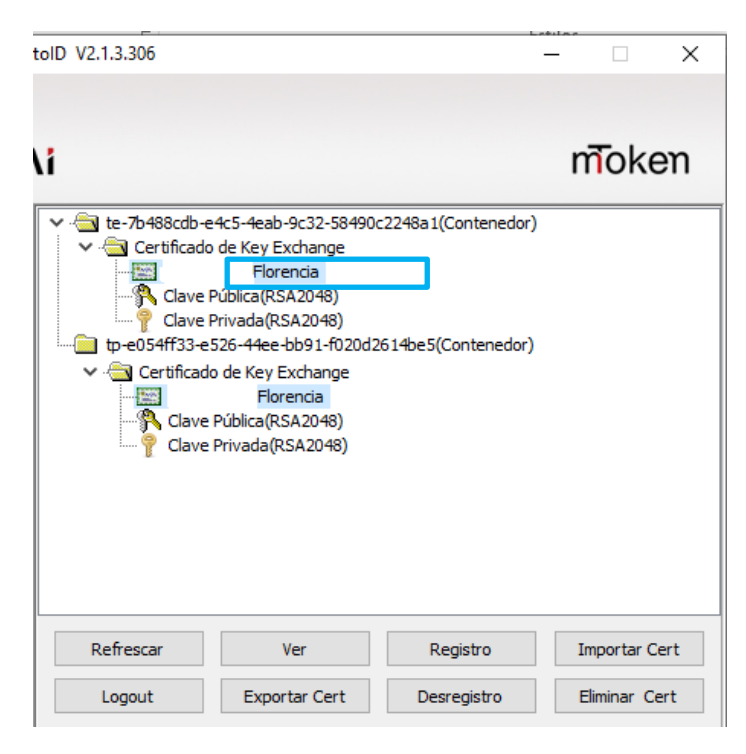

| 💽 Certificado                                                                                                    | ×  |
|----------------------------------------------------------------------------------------------------|----|
| General Detalles Ruta de certificación                                                                                                    |    |
| Información del certificado                                                                                                    |    |
| Este certif. está destinado a los siguientes propósitos:<br>• Protege los mensajes de correo electrónico<br>• Prueba su identidad ante un equipo remoto | -  |
| * Para ver detalles, consulte la declaración de la entidad de ce<br>Emitido para: Pablo Ezequiel                                                        | -  |
| Emitido por: Autoridad Certificante de Firma Digital                                                                                                    |    |
| Válido desde 23/4/2019 hasta 22/10/2020                                                                                                    |    |
| ,<br>Instalar certificado Declaración del emisor                                                                                                    |    |
| Acept                                                                                                    | ar |

5. Posicionarse sobre el contenedor del certificado revocado, hacer clic con el boton derecho del mouse y seleccionar la opcion "Eliminar Cert".

|                        | BU                                                              | ENOS AIRE                                  | S             |
|------------------------|-----------------------------------------------------------------|--------------------------------------------|---------------|
| :oID V2.1.3.306        |                                                                 |                                            | – 🗆 X         |
|                        |                                                                 |                                            |               |
| .i                     |                                                                 |                                            | moken         |
| • - te-7b 1000-th<br>• | Ver<br>Exportar Cert<br>Eliminar Cert<br>-e526-44ee-bb91-f020d2 | -2248a 1(Contenedor)<br>614be5(Contenedor) |               |
| Refrescar              | Ver                                                             | Registro                                   | Importar Cert |
| Logout                 | Exportar Cert                                                   | Desregistro                                | Eliminar Cert |

GOBIERNO DE LA PROVINCIA DE

6. Se despliega una ventana que pregunta si estamos seguros de querer borrar el contenedor. Seleccionar la opción "Si".

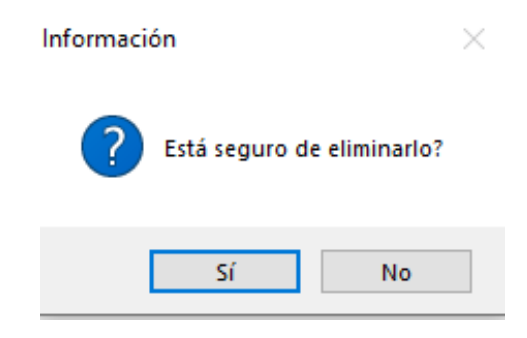

7. El contenedor y las claves y certificado que almacenaba serán borrados.